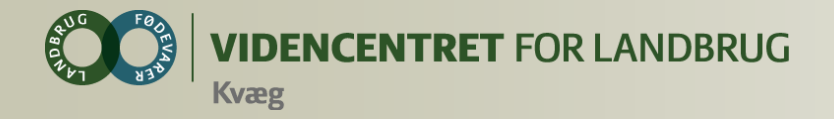

## **DMS Medicinafstemning**

Den 16. september 2014

Ivan Madsen Lone H. Waldemar, VFL

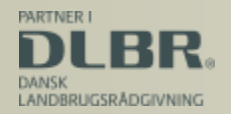

Ministeriet for Fødevarer, Landbrug og Fiskeri

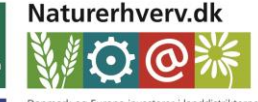

Den Europæiske Landbrugsfond for Udvikling af Landdistrikterne

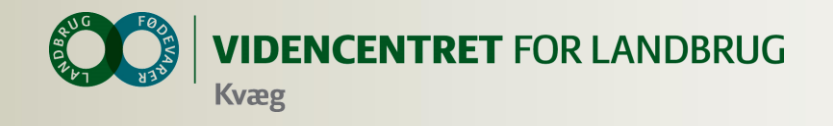

### Hvem er underviser?

#### Ivan Madsen

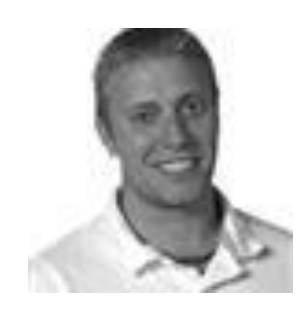

It-supporter, Kundecenter

#### Lone Waldemar

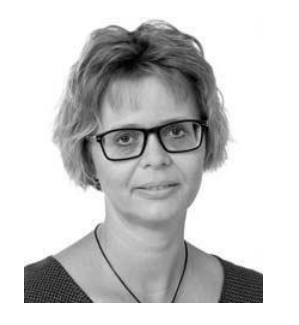

Implementering af DMS Dyreregistrering

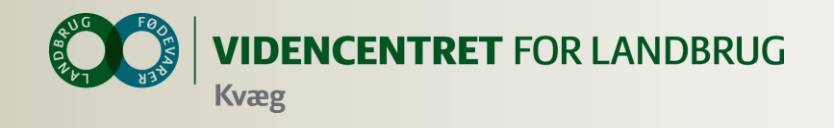

## Mål for webinaret

- Du kender DMS Medicinafstemning og ved, hvordan det skal anvendes
- Du kan hjælpe dine landmænd med DMS Medicinafstemning

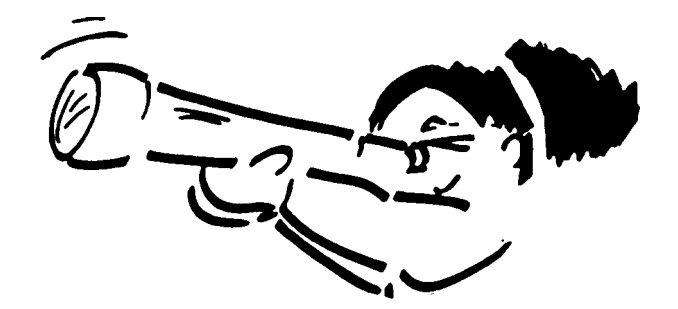

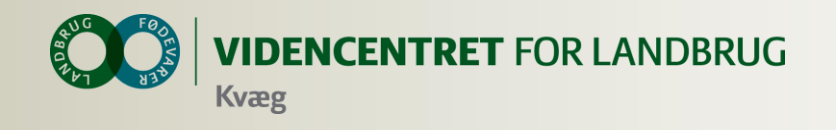

## Agenda

- 1. Introduktion til DMS
- 2. Medicinafstemning
  - a) Statusoptælling og afstemning
  - b) Spild
  - c) Detaljer om medicin
- 3. Hvad er min opgave som dyrlæge?
- 4. Afslutning

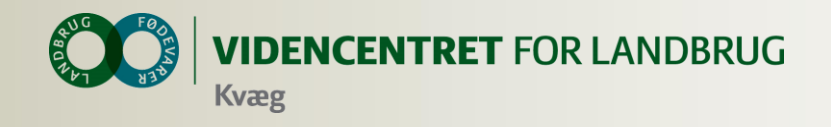

## Installation af DMS Dyreregistrering

- O Kan anvendes på flere computere
- O Automatisk opdatering ca. hver tredje uge
- O Installer fra adressen: <u>dmsdyr.dk</u>

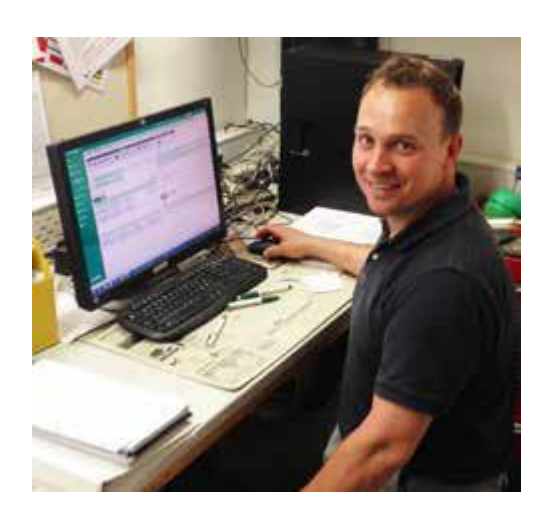

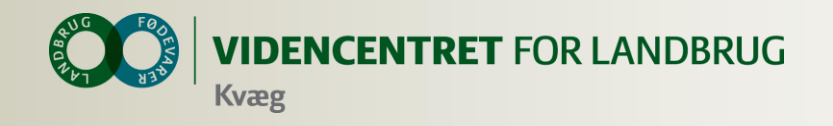

#### Data er gemt centralt

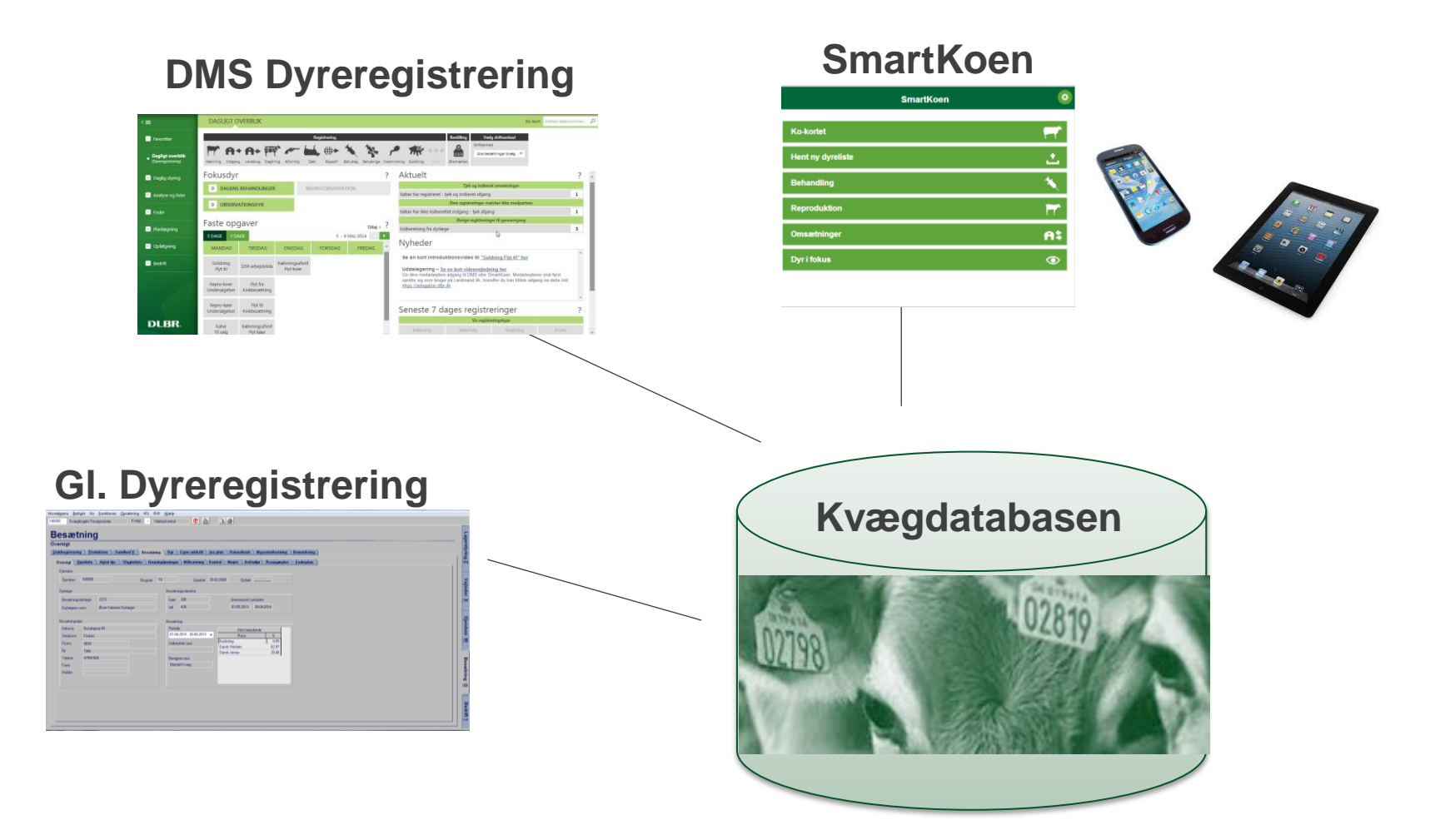

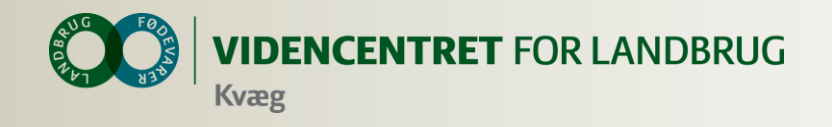

## Bedriftsbegrebet

Bedrift: I/S Kvægproduktion (CVR-niveau)

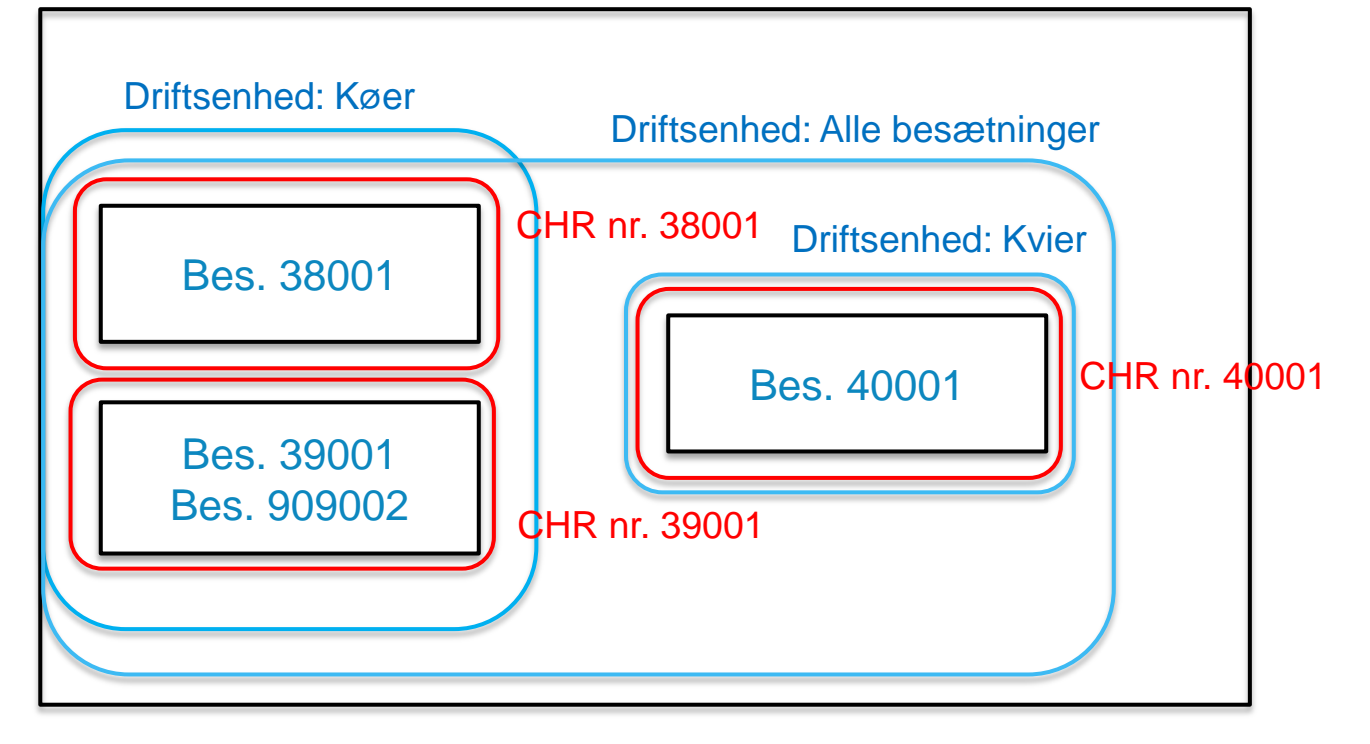

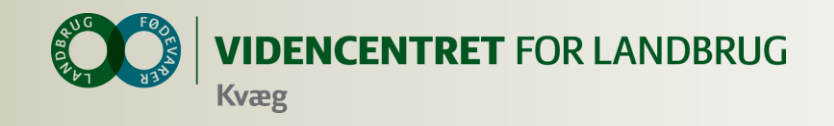

## **DMS opbygning**

| DLBR KvægIT 🔻                                               |                                   |                                                                                |                            |                                   |              |                                      |                              |        | C          | Onsdag d. 10.09.2014            | 4 - Bedrift | Kvægbruge                  | ets Forsøgscenter                             | VÆLG BEDRIFT                                                 | ?                             |                 | ×   |
|-------------------------------------------------------------|-----------------------------------|--------------------------------------------------------------------------------|----------------------------|-----------------------------------|--------------|--------------------------------------|------------------------------|--------|------------|---------------------------------|-------------|----------------------------|-----------------------------------------------|--------------------------------------------------------------|-------------------------------|-----------------|-----|
| <≡                                                          | DAGLIGT OVERBLIK                  |                                                                                |                            |                                   |              |                                      |                              |        |            |                                 |             |                            |                                               | Ko-kor                                                       | Indtast lø                    | benumme         | 1 P |
| - Favoritter                                                |                                   |                                                                                | Regist                     | trering                           |              |                                      | 0                            |        | Bestilling | Vælg driftsenhed<br>Driftsenhed |             |                            |                                               |                                                              |                               |                 |     |
| <ul> <li>Dagligt overblik<br/>(Dyreregistrering)</li> </ul> | Kælvning Indgang Levebrug         | Slagtning Aflivning Død                                                        | Beh.diag. Beh.øvri         | ige Inseminering Løbni            | ing Drægtigh | ed Goldning V                        | ejning Eksport               | Flere  | Øremærker  | 100000 Kvæg 🔻                   |             |                            |                                               |                                                              |                               |                 |     |
| <ul> <li>Daglig styring</li> </ul>                          | Fokusdyr                          |                                                                                |                            |                                   |              |                                      | ?                            | Ak     | tuelt      |                                 | Dine re     | aistroringer mat           | shar ikka modpartan                           |                                                              |                               |                 | ?   |
| Dagligt overblik<br>(Dyreregistrering)                      | O OBSERVATIONSDYR                 | 3 DAGENS BEHANDLINGER BRUNSTOBSERVATION KØER<br>0 OBSERVATIONSDYR Vælg Bedrift |                            |                                   |              |                                      | egistreringer til gennemgang |        |            |                                 |             |                            |                                               | 3                                                            |                               |                 |     |
| <ul> <li>Kritiske målepunkter</li> </ul>                    | Faste opgaver                     |                                                                                |                            | CVR-navn:                         |              | CVR                                  | -nr:                         | g      |            | Besætningsnumr                  | ner:        |                            |                                               |                                                              |                               |                 | 1   |
| Medicinafstemning                                           | 5 DAGE 7 DAGE                     |                                                                                |                            |                                   |              |                                      |                              |        |            |                                 | _           | ;t                         |                                               |                                                              |                               |                 | ~   |
| Analyse og lister                                           | MANDAG                            | TIRSDAG                                                                        | ONSDAG                     |                                   |              |                                      |                              |        |            |                                 | Søg         | ng ved at s<br>krifter med | ætte et flueben. Uds<br>alle køer og kvier un | skriv printvenlige arbejdslis<br>der Listeudskrif-ter i menu | ter med fler<br>en til venstr | e dyr per<br>e. |     |
| <ul> <li>Listeudskrifter</li> </ul>                         |                                   | OSR arbejdsliste                                                               | Goldning<br>Flyt til       | CVR NR C                          | VR NAVN      | ^                                    | E                            | esætni | INGER      |                                 |             | trol?                      |                                               |                                                              |                               |                 | =   |
| Analyseudskrifter                                           |                                   |                                                                                | Kælvningsafs<br>Flyt køer  | 59217917 Kv                       | /ægbruget:   | s Forsøgscent                        | er 1                         | .00000 |            |                                 |             |                            |                                               |                                                              |                               |                 | -   |
| <ul> <li>Nøgletalstjek</li> </ul>                           |                                   |                                                                                | Kælvningsafs<br>Elvt kvier |                                   |              |                                      |                              | Г      |            |                                 |             |                            |                                               |                                                              |                               |                 |     |
| * Foder                                                     |                                   |                                                                                | Hyckrici                   |                                   |              |                                      |                              |        |            |                                 |             |                            | 1                                             |                                                              |                               |                 | ?   |
| • Planlægning                                               |                                   |                                                                                |                            |                                   |              |                                      |                              |        |            | Ok                              | Annuller    | Vis registre               | ringstype<br>Slagtnir                         | ıg                                                           | Andre                         |                 |     |
| * Opfølgning                                                |                                   |                                                                                | Løbende opga               | ver                               |              |                                      |                              | DAT    | го         | KO NR.                          |             | KALV NR.                   | TILSTA                                        | AND KØ                                                       | N                             |                 |     |
| • Bedrift                                                   | Inseminør<br>Dyr til inseminering | Klovbeskærer<br>Køer til klovbeskærin                                          | Kla<br>Ng Kvin             | vbeskærer<br>er til klovbeskæring | U<br>V       | <b>ldsætning</b><br>ælg dyr til udsæ | tning                        |        |            |                                 |             |                            |                                               |                                                              |                               |                 |     |

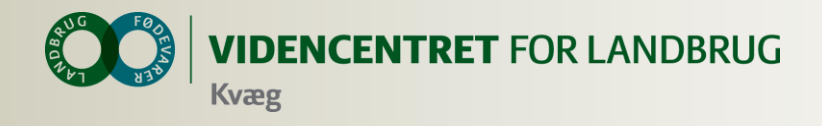

## Hvad kan dyrlægen bruge DMS til ?

OSR arbejdsliste

| DLBR KvægIT 🔻                                 |                           |                                                                                                    |                               |                             |                              |        | o                                                                                                    | nsdag d. 10.09.2014                                 | Bedrift: 59217917 - Kvægbr                                       | ugets Forsøgscenter        | VÆLG BEDRIFT                  | ?                |          |
|-----------------------------------------------|---------------------------|----------------------------------------------------------------------------------------------------|-------------------------------|-----------------------------|------------------------------|--------|----------------------------------------------------------------------------------------------------|-----------------------------------------------------|------------------------------------------------------------------|----------------------------|-------------------------------|------------------|----------|
| <=                                            | DAGLIGT OVERBLIK          |                                                                                                    |                               |                             |                              |        |                                                                                                    |                                                     |                                                                  |                            | Ko-kor                        | t Indtast løben  | iummer 🌡 |
| - Favoritter                                  |                           |                                                                                                    | Registrering                  |                             |                              |        | Bestilling                                                                                                    | Vælg driftsenhed<br>Driftsenhed                     |                                                                  |                            |                               |                  |          |
| Dagligt overblik<br>(Dyreregistrering)        | Kælvning Indgang Levebrug | Slagtning Aflivning Død                                                                                                    | Beh.diag. Beh.øvrige Inse     | minering Løbning Drægtighed | Goldning Vejning E           | ksport | Flere Øremærker                                                                                                    | 100000 Kvæg 🔻                                       |                                                                  |                            |                               |                  |          |
| <ul> <li>Daglig styring</li> </ul>            | Fokusdyr                  |                                                                                                    |                               |                             |                              | ?      | Aktuelt                                                                                                    |                                                     |                                                                  |                            |                               |                  | ?        |
| <b>Dagligt overblik</b><br>(Dyreregistrering) | 6 DAGENS BEHANDLI         | DAGENS BEHANDLINGER         BRUNSTOBSERVATION KØER           OBSERVATIONSDYR         Example of the second second sec |                               |                             |                              |        | Dine registreringer matcher ikke modpartens<br>Køber har ikke indberettet indgang - tjek afgang<br>Øvrige registreringer til gennemgang |                                                     |                                                                  |                            |                               |                  |          |
| Kritiske målepunkter                          | Faste opgaver             |                                                                                                    |                               |                             | Tilføj                       | + ?    | Indberetning fra s                                                                                                    | lagteri                                             |                                                                  |                            |                               |                  | 1        |
| Analyse og lister                             | 5 DAGE 7 DAGE<br>MANDAG   | TIRSDAG                                                                                                    | ONSDAG                        | 8 - 12<br>TORSDAG           | SEPTEMBER 2014               |        | Nye funktione<br>Giv slagtekvier st<br>side                                                                                             | <b>r i DMS Dyreregis</b><br>tatus af kvie på ko-kor | t <b>rering – 27. august</b><br>tet og registrer en tvilling ved | at sætte et flueben. Uds   | skriv printvenlige arbejdslis | ster med flere d | yr per   |
| <ul> <li>Listeudskrifter</li> </ul>           |                           | OSR arbejdsliste                                                                                                    | Goldning<br>Flyt til          | Repro-køer<br>Undersøgelser | Repro-kvier<br>Undersøgelser |        | Afstem dit medic<br>Mangler du Kritis                                                                                                   | sinlager under Medicin<br>ske målepunkter, Nøgl     | afstemning og se udskrifter n<br>etalstjek og Foderkontrol?      | ned alle køer og kvier und | der Listeudskrif-ter i menu   | uen til venstre. | Ш        |
| Analyseudskrifter                             |                           |                                                                                                    | Kælvningsafsnit<br>Flyt køer  |                             |                              |        | Vielg bare Vielg At                                                                                                    |                                                     |                                                                  |                            |                               |                  | -        |
| Nøgletalstjek     Eodor                       |                           |                                                                                                    | Kælvningsafsnit<br>Flyt kvier |                             |                              |        | Introduktion Goldni                                                                                                    | dages reg                                           | istreringer                                                      |                            |                               |                  | 2        |
| - Courter                                     |                           |                                                                                                    |                               |                             |                              |        |                                                                                                    |                                                     |                                                                  |                            |                               |                  | •        |

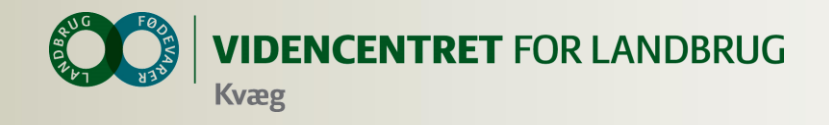

## Dyrlægens brug af DMS

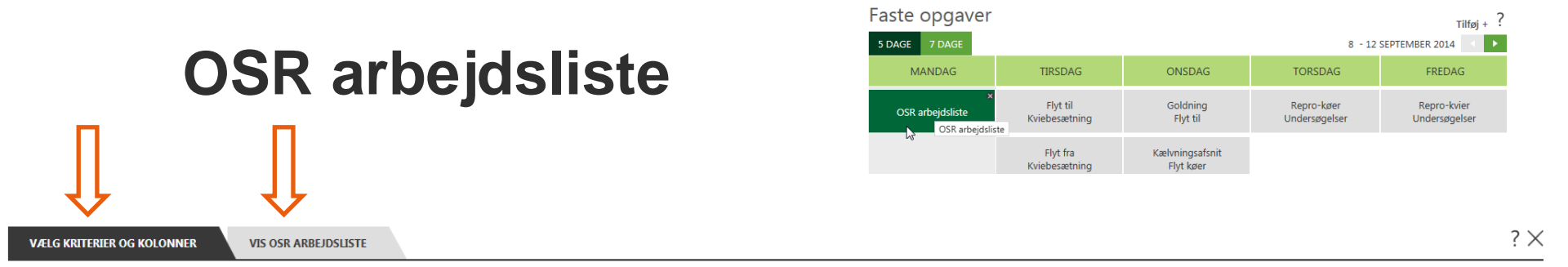

#### Hvilke dyr skal medtages på listen?

| Mulige kriterier                                   | (      | Valgte kriterier                             |
|----------------------------------------------------|--------|----------------------------------------------|
| Dyr fra Besnr. = [dit valg]besnr                   | A      | Kriteriegruppe                               |
| Kriteriegruppe                                     |        | Nykælvere 5-19 dage                          |
| Forventet kælvning indenfor 7 dage                 | Tilføj | Mellem 4 og 20 dage efter kælvning           |
| Færre eller [dit valg] dage til forventet kælvning |        | Køer 100-40 dage før kælvning                |
| Nykælvere 0-4 dage                                 | Fjern  | Mellem 100 og 40 dage til forventet kælvning |
| Under [dit valg] dage efter kælvning               |        | Risikodyr, bør                               |
| Nykælvere 5-19 dage                                |        | Børscore på 4 eller derover                  |
| Køer 60-90 dage efter kælvning, til huldvurdering  | v      | Risikodyr, ketose                            |

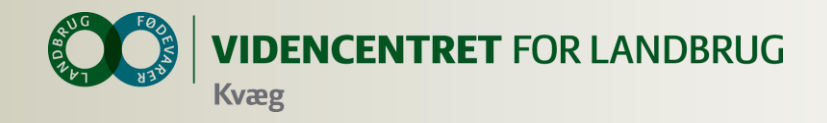

## Dyrlægens brug af DMS OSR arbejdsliste

|        |          |                |                | $\sim$           |                 |            |               |                     |                    |
|--------|----------|----------------|----------------|------------------|-----------------|------------|---------------|---------------------|--------------------|
|        | DAG      | LIGT OVERE     | BLIK > OP      | ARBEJD           | SLISTE          |            |               |                     |                    |
| $\sim$ | IId      | le krift       | Overfer til    | Ganindlar        | Val             | a driftron | bod           |                     |                    |
|        |          |                |                | Genindiæs        | Drifts          | enhed      | ineu          |                     |                    |
|        | B        |                | X              | C                | 100             | 000 Kvæg   | Ŧ             |                     |                    |
|        | Udskriv  | Vis E          | xcel PDF       | Standardliste    | 2               |            |               |                     |                    |
|        | VÆL      | G KRITERIER OG | KOLONNER       | VIS OS           | R ARBEJI        | DSLISTE    |               |                     |                    |
|        |          |                |                |                  |                 |            |               |                     |                    |
|        | •        | DYR NR.        | GRUPPE         | DG. TIL<br>KÆLV. | DG. E.<br>KÆLV. | HULD       | CELLE-<br>TAL | GYLDIG<br>KIRTELPR. | SIDSTE SYGDOM      |
|        | <b>~</b> | 100000-05612   | 5-19 dg e.klv. |                  | 15              | 4,00       | 63            | Nej                 | Kælvningsfeber     |
|        | ✓        | 100000-05695   | 5-19 dg e.klv. |                  | 19              | 3,50       | 665           | Nej                 | Digital dermatitis |
|        | ✓        | 100000-05716   | 5-19 dg e.klv. |                  | 12              | 3,50       | 6771          | Nej                 | Ketose             |
|        | ✓        | 100000-05729   | 5-19 dg e.klv. |                  | 10              | 3,75       | 754           | Nej                 | Hasetrykning       |
|        | ✓        | 100000-05746   | 5-19 dg e.klv. |                  | 11              | 3,00       | 1286          | Nej                 | Kælvningsfeber     |
|        | ✓        | 100000-05751   | 5-19 dg e.klv. |                  | 7               | 3,75       |               | Nej                 | Digital dermatitis |
|        | ~        | 100000-05889   | 5-19 dg e.klv. |                  | 13              | 3,50       | 896           | Nej                 | Digital dermatitis |

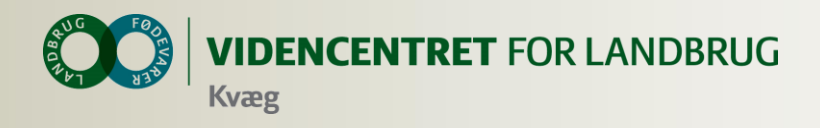

## Hvad kan dyrlægen bruge DMS til ?

- OSR arbejdsliste
- O Analyseudskrifter

| DLBR KvægIT 🔻                            |                                        |                     |                   |          |                |         |  |
|------------------------------------------|----------------------------------------|---------------------|-------------------|----------|----------------|---------|--|
| <≡                                       | ANALYSEUDSKRIFTER                      |                     |                   |          |                |         |  |
| - Favoritter                             | Analyseudskrift                        | Vælg driftsenhed    |                   |          |                |         |  |
| Dagligt overblik<br>(Dyreregistrering)   | Ny Rediger Kopier Slet                 |                     |                   |          |                |         |  |
| <ul> <li>Daglig styring</li> </ul>       | Standardudskrifter                     |                     |                   |          |                |         |  |
| Dagligt overblik                         | BASISOPLYSNINGER FODRING               |                     | MÆLK              |          | REPRO          | DUKTION |  |
| (Dyreregistrering)                       | Status omsætning - Kvæg ype 2 korrekti | on af husdyrgødning | Mælkeproduktionso | pgørelse | Repro/         | Analyse |  |
| <ul> <li>Kritiske målepunkter</li> </ul> |                                        |                     |                   |          |                |         |  |
| NY = Medicinafstemning                   | Rådgiverskabeloper                     |                     |                   |          |                |         |  |
| <ul> <li>Analyse og lister</li> </ul>    | NAVN                                   | REDIGERET           | REDIGERET AF      | REDIGER  | KOPIER         | SLET    |  |
| Listeudskrifter                          | Bedriftens udskrifter                  |                     |                   |          |                |         |  |
| Analyseudskrifter                        | NAVN                                   | REDIGERET           | REDIGERET AF      | REDIGER  | KOPIER         | SLET    |  |
|                                          | 03-04-2014                             | 03-04-2014 19:38:43 | bjarnes           |          | Æ              | Ē       |  |
|                                          | 07-08-2014 (rådgiverudskrift)          | 07-08-2014 21:34:39 | bjarnes           |          | Γ              |         |  |
| + Foder                                  | 16-01-2014                             | 19-03-2014 20:47:33 | bjarnes           |          | r <sub>t</sub> | Ē       |  |

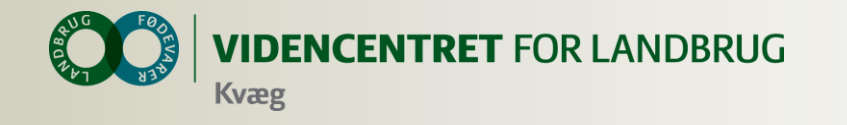

#### Analyseudskrifter

- O Standardudskrifter
- O Rådgiverskabeloner
- O Bedriftens udskrifter

|                |                           |                    |            | Yversundhed   |
|----------------|---------------------------|--------------------|------------|---------------|
| Kvægbrugets Fo | orsøgscenter . Burrehøjve | ej 49 . 8830 Tjele |            | CVR: 59217917 |
| Driftsenhed:   | 100000 Kvæg               | Opdateret:         | 10.09.2014 |               |
| Besætning(er): | 100000                    |                    |            |               |

#### Celletalopgørelsen - Inficerede køer og tankcelletal

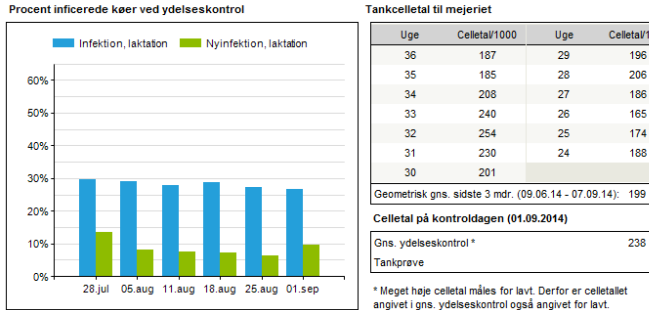

#### Tankcelletal til mejerjet Celletal/1000 196 206 186 165 174 188

238

#### Sygdomsopgørelse, køer - Yverlidelser

Antal vverlidelser nr. måned sen 13 - aug 14

|                                  | Sep | Okt | Nov | Dec | Jan | Feb | Mar | Apr | Maj | Jun | Jul | Aug | S12  | 2013 | 2012 |
|----------------------------------|-----|-----|-----|-----|-----|-----|-----|-----|-----|-----|-----|-----|------|------|------|
|                                  | 13  | 13  | 13  | 13  | 14  | 14  | 14  | 14  | 14  | 14  | 14  | 14  | mdr. |      |      |
| Køer i perioden                  | 200 | 200 | 199 | 203 | 202 | 198 | 195 | 199 | 199 | 201 | 205 | 203 | 200  | 201  | 201  |
| Antal kælvninger                 | 28  | 15  | 17  | 26  | 13  | 19  | 14  | 22  | 17  | 21  | 23  | 21  | 236  | 247  | 252  |
| Yverbetændelse total             | 13  | 11  | 8   | 5   | 8   | 12  | 11  | 7   | 9   | 17  | 17  | 9   | 127  | 134  | 114  |
| Andel nye yverbetændelser        | 7%  | 5%  | 4%  | 2%  | 4%  | 6%  | 6%  | 4%  | 5%  | 8%  | 8%  | 4%  | 63%  | 67%  | 57%  |
| Yverbetændelse 1. kalvs          | 1   | 2   | 3   | 1   |     |     | 4   | 3   | 1   | 2   | 7   | 1   | 25   | 30   | 22   |
| Yverbetændelse 2. kalvs          | 3   | 4   | 1   | 2   | 2   | 4   | 3   | 1   | 2   | 5   | 4   | 4   | 35   | 41   | 35   |
| Yverbetændelse øvrige kalvs      | 9   | 5   | 4   | 2   | 6   | 8   | 4   | 3   | 6   | 10  | 6   | 4   | 67   | 63   | 57   |
| Goldning antibiotika             | 6   | 8   | 6   | 3   | 5   | 1   | 5   | 2   | 6   | 2   | 4   | 3   | 51   | 74   | 85   |
| Intern patteforsegling           |     |     |     |     |     |     |     |     |     |     |     |     |      |      |      |
| Øvrige yverlidelser              |     |     | 1   | 1   | 1   | 1   |     |     | 1   | 1   |     | 2   | 8    | 5    | 4    |
| Antal dyrkninger total           | 25  | 23  | 21  | 15  | 15  | 9   | 10  | 11  | 9   | 18  | 25  | 23  | 204  | 290  | 274  |
| Nykælvere 0-19 dg. efter kælv.   | 5   | 4   | 1   | 3   | 1   | 2   | 2   | 6   | 5   | 4   | 9   | 9   | 51   | 62   | 52   |
| Laktation                        | 13  | 12  | 12  | 6   | 10  | 4   | 7   | 4   | 3   | 10  | 13  | 10  | 104  | 123  | 97   |
| Goldning 120 dg. før forv. kælv. | 7   | 7   | 8   | 6   | 4   | 3   | 1   | 1   | 1   | 4   | 3   | 4   | 49   | 105  | 125  |
| Antal PCR undersøgelser total    |     |     |     |     |     | 14  | 10  | 7   | 4   |     | 9   | 5   | 49   |      |      |
| Nykælvere 0-19 dg. efter kælv.   |     |     |     |     |     |     |     |     |     |     |     |     |      |      |      |
| Laktation                        |     |     |     |     |     | 1   | 1   |     |     |     | 1   |     | 3    |      |      |
| Goldning 120 dg. før forv. kælv. |     |     |     |     |     | 13  | 9   | 7   | 4   |     | 8   | 5   | 46   |      |      |

#### Nykælvere med børscore

Antal nykælvere med Børscore ≥ 4

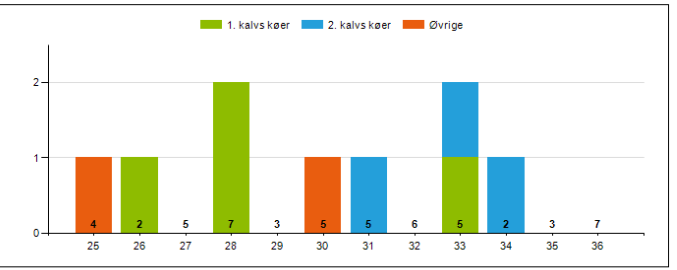

\* Antal undersøgte nykælvere er angivet i bunden af grafen, hvor nykælvere defineres som 0-19 dage efter kælvning.

#### Nøgletal - Nyinfektion, laktation (%)

Udvikling af opnået værdi over tid

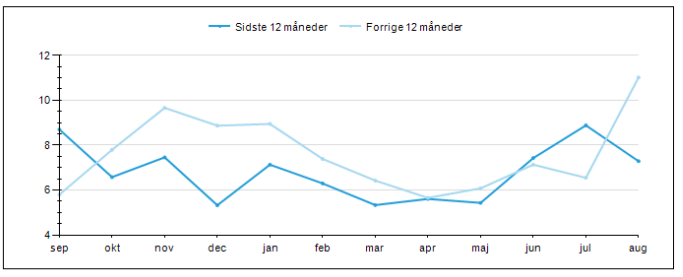

#### Nøgletal - Nyinfektion, goldperiode (%)

Udvikling af opnået værdi over tid

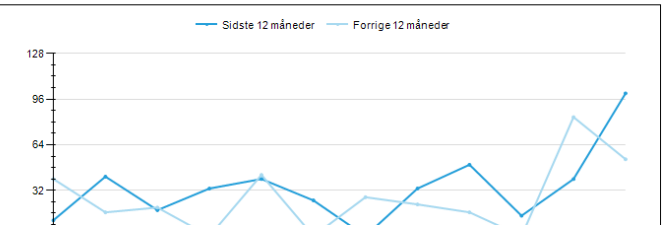

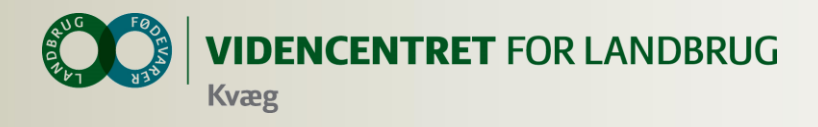

## Hvad kan dyrlægen bruge DMS til ?

OSR arbejdsliste
OSR arbejdsliste
OSR arbejdsliste

O Analyseudskrifter

| DLBR KvægIT 🔻                            |                        |            |             |                     |              |                     |         | Tirsdag         | d. 16.09.201 |
|------------------------------------------|------------------------|------------|-------------|---------------------|--------------|---------------------|---------|-----------------|--------------|
| <≡                                       | NØGLETALSTJEK          |            |             |                     |              |                     |         |                 |              |
| - Favoritter                             | Nøgletalstjek Vælg dri | iftsenhed  |             |                     |              |                     |         |                 |              |
| Dagligt overblik<br>(Dyreregistrering)   | Ny Rediger Kopiér Siet | kvæg ♥     |             |                     |              |                     |         |                 |              |
| <ul> <li>Daglig styring</li> </ul>       | Standardopsætninger    |            |             |                     |              |                     |         |                 |              |
| Dagligt overblik                         | NAVN                   | BESKRIVEI  | OPRETTET AF | OPRETTET            | REDIGERET AF | REDIGERET           | REDIGER | KOPIER          | SLET         |
| (Dyreregistrering)                       | Produktionstal         | Produktio  | lcnnk       | 10-10-2013 08:47:57 | lcnnk        | 11-09-2014 13:25:20 |         | ſ <u>⊕</u>      |              |
| <ul> <li>Kritiske målepunkter</li> </ul> | Yversundhed            | Mastitis n | lcnnk       | 04-10-2013 08:36:33 | Iclan        | 20-02-2014 16:09:04 |         | r <sub>ti</sub> |              |
| NY - Medicinafstemning                   | Bedriftens opsætninger |            |             |                     |              |                     |         |                 |              |
| - Analyse og lister                      | NAVN                   | BESKRIVEI  | OPRETTET AF | OPRETTET            | REDIGERET AF | REDIGERET           | REDIGER | KOPIER          | SLET         |
| Listeudskrifter                          | 03-04-2014             |            | bjarnes     | 03-04-2014 19:43:39 | bjarnes      | 10-08-2014 16:57:31 |         | r <sub>te</sub> |              |
|                                          | 08-01-2014             |            | bjarnes     | 08-01-2014 19:24:15 | bjarnes      | 08-01-2014 19:24:15 |         | r <sub>tt</sub> |              |
| Analyseudskrifter                        | 24012014               |            | bjarnes     | 24-01-2014 23:11:12 | bjarnes      | 24-01-2014 23:11:12 |         | T+              |              |
| <ul> <li>Nøgletalstjek</li> </ul>        | test1                  |            | lcjhf       | 04-07-2014 13:49:13 | lcjhf        | 04-07-2014 13:49:13 |         | Ē               |              |

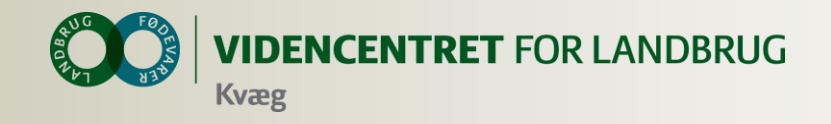

## Dyrlægens brug af DMS Nøgletalstjek

#### NØGLETALSTJEK > YVERSUNDHED Vælg driftsenhed Vælg periode Udskrift Overfør til Tilpas alarmgrænser Vælg fraktiler Kolonner X Længde: Til og med: 10% og 90% 100000 Kvæg 🔍 Ē <u>کر</u> Seneste 12 måneder 🔍 31-08-2014 🔻 Grundopl. 25% og 75% og mål Vis PDF Udskriv Genindlæs Tilføj/fjern VÆLG NØGLETAL OG KRITERIER RESULTAT REFERENCE NEDRE ØVRE OPNÅET VÆRDI I FORHOLD TIL OPNÅET NØGLETAL (ENHED) OPNÅET VÆRDI ALARM ALARM RANGERING OVER TID ST/ US SAMMENLIGNINGSGRUPPEN GR Sundhed - Yversundhed ~ 25% laveste 25% højeste 30 23 5 Infektion, laktation (%) 22 19/155 Vis graf 20 19 20 7 16 Nyinfektion, laktation (%) 7 8 10 3/155 Vis gra 27 37 129/155 Vis graf Kurerede, laktation (%) 26 31 35 26 3,7 3,9 2,7 Sygdomslængde, laktation (Perioder) 2,8 129 / 155 Vis graf 3.9 3.2 13 21 Kronisk inficerede, laktation (%) Vis graf 14 13 13 46 / 155 14

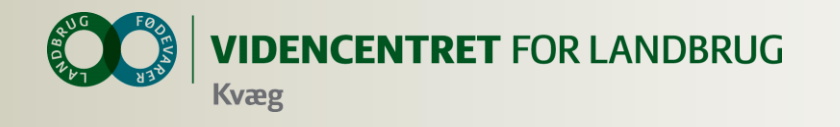

## **Dyrlægens brug af DMS**

#### NØGLETALSTJEK > YVERSUNDHED >

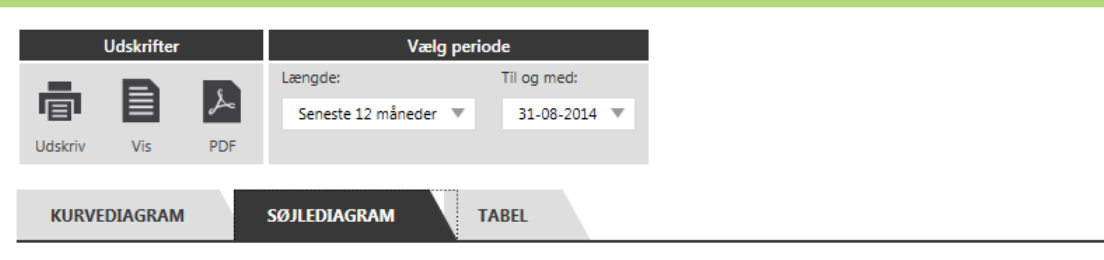

#### Kurerede, laktation (%)

Udvikling af opnået værdi over tid

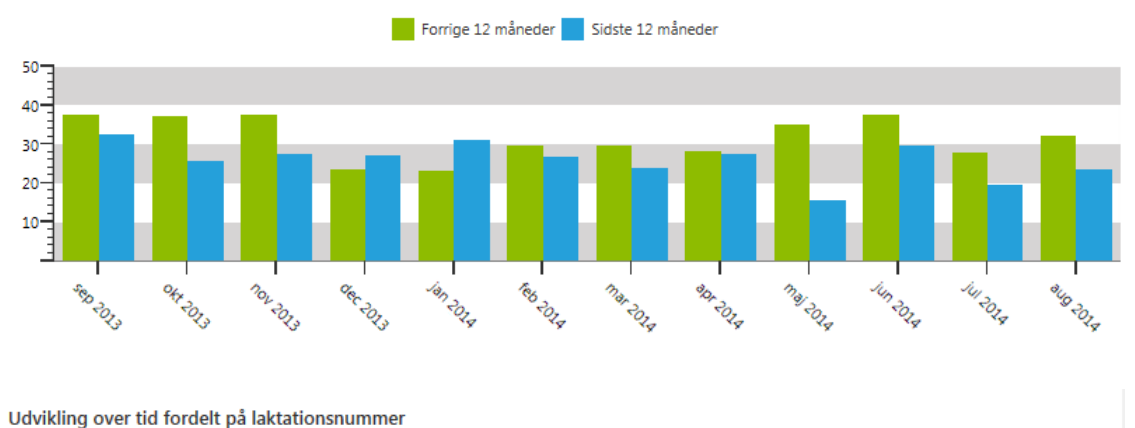

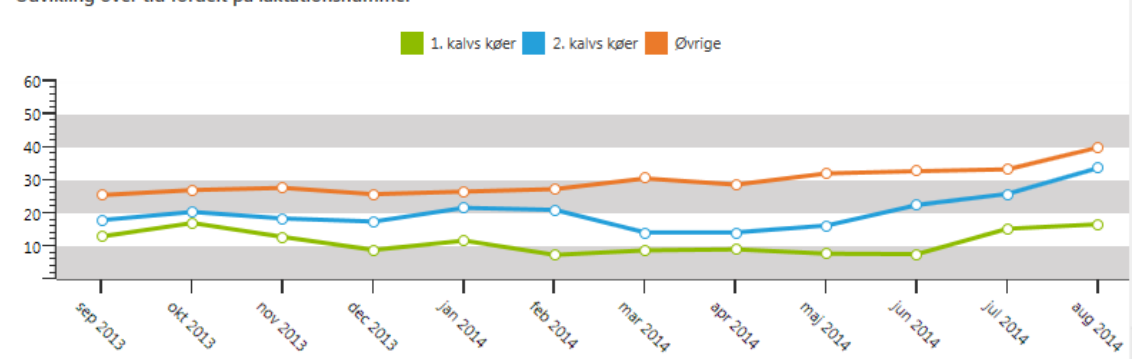

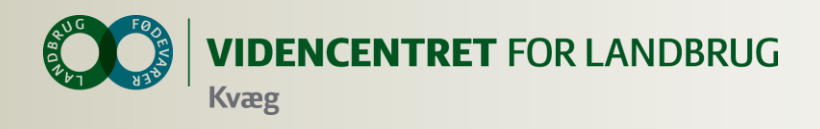

## Hvad kan dyrlægen bruge DMS til ?

- OSR arbejdsliste
- O Analyseudskrifter
  - O Besætningsspecifikke
  - O ReproAnalyse

- O Nøgletalstjek
- O SmartKoen

| SmartKoen ×                     |           |
|---------------------------------|-----------|
| ← → C Attps://smartkoen.dlbr.dk | 5 🖒 🚍     |
| SmartKoen                       | ٥         |
| Ko-kortet                       | <b>F</b>  |
| Hent ny dyreliste (8 dg. gl.)   | <u>ٹ</u>  |
| Behandling                      | ×.        |
| Reproduktion                    | <b>FT</b> |
| Omsætninger                     | At        |
| Dyr i fokus                     | ۲         |
|                                 |           |
|                                 |           |
|                                 |           |

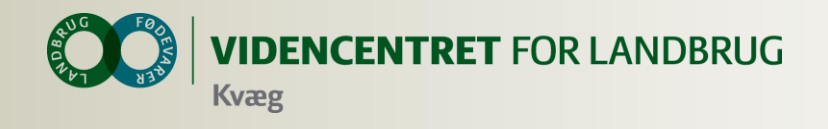

## Hvad kan SmartKoen

- O Ko-kortet
- O Registreringer
  - Indgang, Afgang, Slagting, Død/Aflivet
  - Kælvninger, Inseminering, Goldning
- O Start behandling
- Registrer genbehandlinger
- Observationsdyr
- O Udsættermarkering

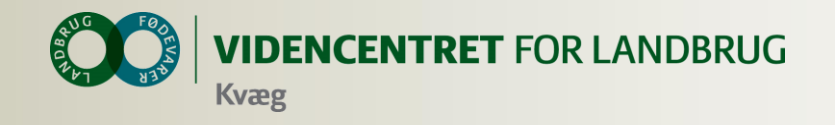

#### Medicinafstemning

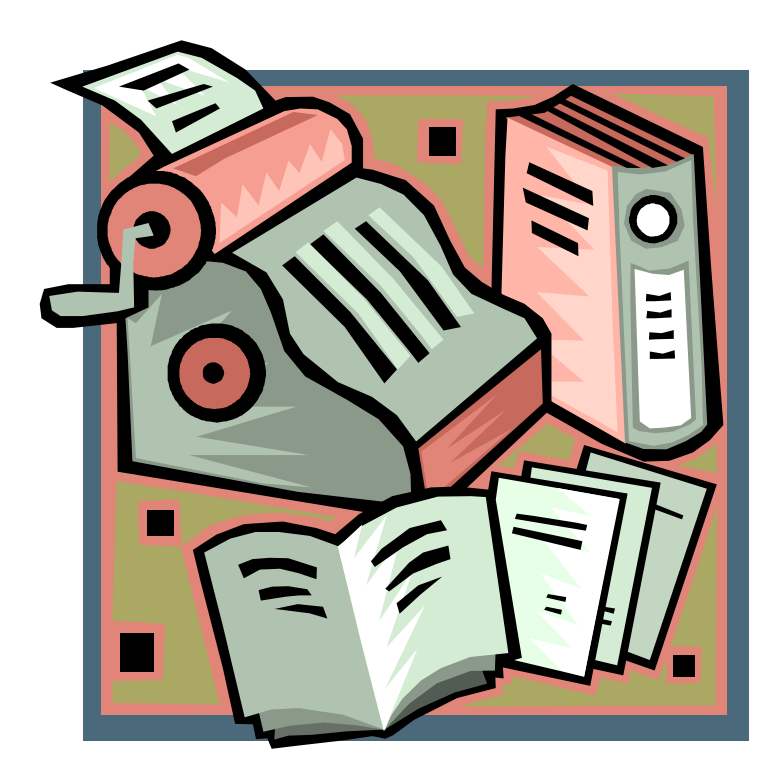

![](_page_19_Picture_0.jpeg)

## Medicinafstemning i DMS, erstatter 'OSR-Medicinopgørelse' og 'OSR,K medicinregnskab'

#### Udskrifter fra Gl. Dyreregistrering

| Dansk Kvæg                                  | Malkekvæg                                           | OSR - Medicinopgørelse                   |  |  |  |  |  |
|---------------------------------------------|-----------------------------------------------------|------------------------------------------|--|--|--|--|--|
| Kvægbrugets Forsøgscenter<br>Burrehøjvej 49 | Bes-nr 100000 CHR 100000<br>Kontroldato 09.07.14 41 | Udskrevet 12.07.14 07.43 Side 1          |  |  |  |  |  |
| 8830 Tjele                                  | Udskriftsperiode<br>07.06.14 - 12.07.14             | Besætningsejer FORSKELLIGE CKR 1<br>3411 |  |  |  |  |  |

Medicinopgørelsen beregnes fra den dato, hvor aftale om obligatorisk sundhedsrådgivning (OSR) er indgået. Hvis der i besætningen er overført et medicinlager fra en tidligere aftale om sundhedsrådgivning, skal der foretages en regulering af regnskabet for at få det til at stemme

Denne regulering kan foretages af landmanden, der ifølge de nye regler er ansvarlig for medicinregnskabet.

Ved valg af udskriftsperiode for Medicinopgørelsen kan denne tidligst sættes til startdatoen for den sidst indgåede aftale om OSR

#### Læs mere på www.lr.dk/osr

22.06.14

| Præparat:   |                       |             | Udl./ord. |                             |                  | Bei    | egnet statu | s       |                 |      |
|-------------|-----------------------|-------------|-----------|-----------------------------|------------------|--------|-------------|---------|-----------------|------|
| Dato        | Dyr nr.               | LK-kode     | Bes.ejer  | Bes.ejer                    | Enhed            | Start  | Regulering  | Slut    | _               |      |
| AQUACYCLINE | VET. 100 mg/ml        |             |           |                             |                  |        |             |         | •               |      |
| 18.06.14    |                       | Dansk Kvæ   | g         | N                           | /lalkekvæg       |        | 05          | R,K - M | ledicinregnskab |      |
| 19.06.14    | Kvægbruge             | ts Forsøgs  | center    | Bes-nr 10                   | 0000 CHR         | 100000 | Udskreve    | 12.07.  | 11 07.10 Side   | 1    |
| 20.06.14    | Burrehøjv<br>8830 Tie | ej 49<br>1e |           | Kontroldato<br>Udskriftsper | 09.07.14<br>iode | 41     | Pogntnir    | ganto   | FORCERTING      | CERD |

07.06.14 - 12.07.14 Medicinregnskabet beregnes fra den dato, hvor aftale om obligatorisk sundhedsrådgivning (OSR) er indgået

Hvis der i besætningen er overført et medicinlager fra en tidligere aftale om sundhedsrådgivning, skal der foretages en regulering af regnskabet for at få det til at stemme.

Denne regulering kan foretages af landmanden, der ifølge de nye regler er ansvarlig for medicinregnskabet. Ved valg af udskriftsperiode for Medicinregnskabet kan denne tidligst sættes til startdatoen for den sidst indgåede aftale om OSR.

Besætningsejer FORSKELLIGE CKR

3411

29-04-2014

07-07-2014

14-08-2014

14-08-2014

18-04-2014

CALCIJECT 40 VET. 15-04-2014

100000-05420

100000-00993

Læs mere på www.lr.dk/osi

#### Præparat:

87 99

AQUACYCLINE VET. 100 mg/ml

| Beholdning primo       | 300,0 |
|------------------------|-------|
| Udleveret og ordineret | 0     |
| Forbrugt               | 211   |
| Regulering             | 0     |
| Beholdning ultimo      | 89,0  |

#### Udskrift fra DMS Dyreregistrering

#### Medicinopaørelse Kvægbrugets Forsøgscenter . Burrehøjvej 49 . 8830 Tjele CHR 100000 Udskriftsperiode 01-04-2014 - 14-08-2014 100000 Besætninge Udskriftsdate 14-08-2014 DATO DYR NR VARENR MÆNGDE ENHED HÆNDELSE AQUACYCLINE VET. 100 MG/ML - 100 MG/ML 29-04-2014 18674 300 MI Ordineret 30-04-2014 94631 -33 MI 100000-06132 Forbrug 30-04-2014 100000-06147 94631 -33 MI Forbrua 30-07-2014 18692 -150 MI Spildt mængde 30-07-2014 18692 281 MI Afstemt mænade 30-07-2014 18692 800 MI Optalt lager BAYCOX BOVIS VET 50 MG/ML - 50 MG/ML 07-07-2014 79014 -100 MI Spildt mængde BORGAL VET, NORODINE VET, TRIBRISSEN VET, INJ 24% - 24% 13-04-2014 100000-05366 198804 -30 MI Forbrug 100000-05366 14-04-2014 198804 -30 MI Forbrua 15-04-2014 100000-05366 198804 -50 MI Forbrug 17-04-2014 100000-05366 198804 -50 MI Forbrug 18-04-2014 100000-05366 198804 -50 MI Forbrua 19-04-2014 100000-05366 198804 -50 MI Forbrua 21-04-2014 100000-06059 198804 -50 MI Forbrug 22-04-2014 100000-06059 198804 -40 MI Forbrug 23-04-2014 100000-06059 198804 -40 MI Forbrug

1000 MI

-150 MI

-151 MI

1500 MI

-500 MI

-500 M

Ordineret

Spildt mængde

Optalt lager

Forbrug

Forbruc

Afstemt mængde

198804

467684

467684

467684

470286

470286

![](_page_20_Picture_0.jpeg)

 Print Optælling – udskrift med oversigt over medicin og forventet beholdning

![](_page_20_Picture_3.jpeg)

 Status optælling i stald - notér faktisk mængde medicin på udskrift

![](_page_20_Picture_5.jpeg)

![](_page_21_Picture_0.jpeg)

- Indtast
  - Statusmængder

# MEDICINAFSTEMNING Udskrift Overfør til Vælg CHR nr. Udskrift Vis Image: Colspan="2">Image: Colspan="2">Image: Colspan="2" Image: Colspan="2" Image

#### AQUACYCLINE VET. 100 mg/ml - 100 mg/ml

| VIS<br>MERE | PRIMO<br>DATO | LAGER<br>PRIMO | ORDIN./<br>UDLEV. | FORBRUG | SPILDT<br>MÆNGDE | REG.<br>SPILD | BEREGN.<br>LAGER | AFSTEMT<br>KORREKTION | STATUS DATO | OPTALT<br>LAGER | VIS TIDLIGERE<br>AFSTEMNINGER | RED. | BEMÆRKNINGER |
|-------------|---------------|----------------|-------------------|---------|------------------|---------------|------------------|-----------------------|-------------|-----------------|-------------------------------|------|--------------|
| +           | 21-08-2014    | 441 MI         | 0                 | 54      |                  | 1             | 387              |                       | 10-09-2014  | Ml              | Afstem                        |      |              |

![](_page_22_Picture_0.jpeg)

- Indtast
  - O Statusmængder
  - Tilret dato

# Udskrift Overfør til Vælg CHR nr. Udskriv Vis Image: Commentation of the second of the second of the

#### AQUACYCLINE VET. 100 mg/ml - 100 mg/ml

| VIS<br>MERE | PRIMO<br>DATO | LAGER<br>PRIMO | ORDIN./<br>UDLEV. | FORBRUG | SPILDT<br>MÆNGDE | REG.<br>SPILD | BEREGN.<br>LAGER | AFSTEMT<br>KORREKTION | STATUS DATO | OPTALT<br>LAGER | VIS TIDLIGERE<br>AFSTEMNINGER | RED. | BEMÆRKNINGER |
|-------------|---------------|----------------|-------------------|---------|------------------|---------------|------------------|-----------------------|-------------|-----------------|-------------------------------|------|--------------|
| +           | 21-08-2014    | 441 MI         | 0                 | 54      |                  | 1             | 387              |                       | 10-09-2014  | Ml              | Afstem                        |      |              |

![](_page_23_Picture_0.jpeg)

#### Indtast

- O Statusmængder
- Tilret dato
- O Evt. spild

|                                   | Registrer spild i periode              |              |  |  |  |  |  |
|-----------------------------------|----------------------------------------|--------------|--|--|--|--|--|
| MEDICINAFSTEMNING                 | AQUACYCLINE VET. 100 mg/ml - 100 mg/ml |              |  |  |  |  |  |
| Udskrift Overfør til Vælg CHR nr. | DATO MÆNGDE BEMÆRKNING TIL SPILD       | SLET         |  |  |  |  |  |
|                                   | 01-09-2014 50 tabt i stalden           | â            |  |  |  |  |  |
| Udskriv Vis PDF Excel             | Ml                                     |              |  |  |  |  |  |
| MEDICINAFSTEMNING                 |                                        | Gem Annuller |  |  |  |  |  |

#### AQUACYCLINE VET. 100 mg/ml - 100 mg/ml

| VIS<br>MERE | PRIMO<br>DATO | LAGER<br>PRIMO | ORDIN./<br>UDLEV. | FORBRUG | SPILDT<br>MÆNGDE | REG.<br>SPILD | BEREGN.<br>LAGER | AFSTEMT<br>KORREKTION | STATUS DATO | OPTALT<br>LAGER | VIS TIDLIGERE<br>AFSTEMNINGER RED. | BEMÆRKNINGER |
|-------------|---------------|----------------|-------------------|---------|------------------|---------------|------------------|-----------------------|-------------|-----------------|------------------------------------|--------------|
| +           | 21-08-2014    | 441 MI         | 0                 | 54      |                  | <b>≟</b><br>↑ | 387              |                       | 10-09-2014  | Ml              | Afstem                             |              |
|             |               |                |                   |         |                  | l             |                  |                       |             |                 |                                    |              |

![](_page_24_Picture_0.jpeg)

- Indtast
  - O Statusmængder
  - O Tilret dato
  - O Evt. spild

- Afstem og godkend
  - Skriv bemærkning til korrektion

| MEDICINAFSTEMNING                                   | Afstem medicin i periode                         | ×                                                  |
|-----------------------------------------------------|--------------------------------------------------|----------------------------------------------------|
| Udskrift Overfør til Vælg CHR n                     | AQUACYCLINE VET. 100 mg/ml - 100 mg/ml           |                                                    |
|                                                     | Slutdato: <b>10-09-2014</b>                      |                                                    |
| Udskriv Vis PDF Excel                               | Optalt status: 200 MI                            |                                                    |
| MEDICINAESTEMNING                                   | Beregnet status: 202 ml                          |                                                    |
|                                                     | Bemærkninger: aflæsningsfejl                     |                                                    |
| AQUACYCLINE VET. 100 mg/r                           | Vil du udføre en afstemningskorrektion på -2 ml? |                                                    |
| VIS PRIMO LAGER ORDIN./<br>MERE DATO PRIMO UDLEV. F | Godkend Annulk                                   | er VIS TIDLIGERE<br>AFSTEMNINGER RED. BEMÆRKNINGER |
| + 21-08-2014 441 MI 0                               | 54 387 10-09-2014                                | Ml                                                 |

![](_page_25_Picture_0.jpeg)

- Indtast
  - O Statusmængder
  - Tilret dato
  - O Evt. spild

- Afstem og godkend
  - Skriv bemærkning til korrektion

| MEDICINAFSTEMNING                                                                                                    |                                                                  |                                              |                                                    |
|----------------------------------------------------------------------------------------------------|------------------------------------------------------------------|----------------------------------------------|----------------------------------------------------|
| Udskrift     Overfør til       Image: Description of the second second se | Vælg CHR nr.                                                     |                                              |                                                    |
| MEDICINAFSTEMNING                                                                                                    |                                                                  |                                              |                                                    |
| AQUACYCLINE VET. 1                                                                                                    | .00 mg/ml - 100 mg/ml                                            | //                                           |                                                    |
| VIS PRIMO LAGER<br>MERE DATO PRIMO                                                                                                    | ORDIN./ SPILDT REG. BEREGN.<br>UDLEV. FORBRUG MÆNGDE SPILD LAGER | AFSTEMT OPTA<br>KORREKT ON STATUS DATO LAGER | LT VIS TIDLIGERE<br>AFSTEMNINGER RED. BEMÆRKNINGER |
| + 21-08-2014 441 MI                                                                                                    | 0 54 🕻 387                                                       | 10-09-2014 Ml                                | Afstem                                             |

![](_page_26_Picture_0.jpeg)

## Bemærkninger Afstemning

- Kun seneste afstemning kan redigeres
- Afstemning til 0: præparatet forsvinder indtil næste ordinering/udlevering eller forbrug
- Spild kan indtastes og gemmes flere gange i perioden uden afstemning
- Positivt tal i afstemningen betyder et større forbrug end ordineret/udleveret
- Negativt tal i afstemningen betyder mindre forbrug end forventet

![](_page_27_Picture_0.jpeg)

#### **Bemærkninger** Afstemning – detaljer om medicin

Vises, hvis der er registreret ordinering, udlevering, forbrug eller spild efter afstemning

| MED         | CINAFSTEMNING                                          | ;              |                   |         |                  |               |                  |                       |             |                 |                               |      |              |
|-------------|--------------------------------------------------------|----------------|-------------------|---------|------------------|---------------|------------------|-----------------------|-------------|-----------------|-------------------------------|------|--------------|
| Borg        | orgal vet, Norodine vet, Tribrissen vet, inj 24% - 24% |                |                   |         |                  |               |                  |                       |             |                 |                               |      |              |
| VIS<br>MERE | PRIMO<br>DATO                                          | LAGER<br>PRIMO | ORDIN./<br>UDLEV. | FORBRUG | SPILDT<br>MÆNGDE | REG.<br>SPILD | BEREGN.<br>LAGER | AFSTEMT<br>KORREKTION | STATUS DATO | OPTALT<br>LAGER | VIS TIDLIGERE<br>AFSTEMNINGER | RED. | BEMÆRKNINGER |
| +           | 02-10-2013                                             | 760 MI         | 3100              | 1559    | 100              |               | 2201             | -801                  | 14-08-2014  | 1500            |                               |      |              |
| +           | 15-08-2014                                             | 1500 MI        | 0                 | 0       |                  | 1             | 1500             |                       | 10-09-2014  | Ml              | Afstem                        |      |              |

![](_page_28_Picture_0.jpeg)

#### **Bemærkninger** Afstemning – detaljer om medicin

 Klik på A og se, hvilke registreringer der er tale om

| Opdater kor | rektion            | ▶              |                               |                    | ×     |
|-------------|--------------------|----------------|-------------------------------|--------------------|-------|
| Registrered | e hændelser eft    | er lageropt    | ælling:                       |                    |       |
| DATO        | HÆNDELSE           | MÆNGDE         | AJOURFØRT AF                  |                    |       |
| 01-08-2014  | Spildt mængde      | 100            | LCBBJ                         |                    |       |
| Bemærk:     | Evt. slettede hænd | elser kan ikke | e vises ovenfor, men indgår i | korrektionen herur | nder. |
| Vil du opda | atere afstemnir    | ngskorrekt     | ionen til -701 MI?            |                    |       |
|             |                    |                | G                             | odkend Annul       | ler   |

O Klik på godkend og korrektionen tilpasses

![](_page_29_Picture_0.jpeg)

#### Bemærkninger Afstemning – detaljer om medicin

- OBS! Sæt ved "Vis tidligere afstemninger" for at se og godkende ændringer i tidligere perioder
  - Ændringer i tidligere perioder er sjældne

| MED                        | ICINAFSTEMNING | ;              |                   |         |                  |               |                  |                       |             |                 |                               |      |              |
|----------------------------|----------------|----------------|-------------------|---------|------------------|---------------|------------------|-----------------------|-------------|-----------------|-------------------------------|------|--------------|
| AQUACYCLINE VET. 100 mg/ml |                |                |                   |         |                  |               |                  |                       |             |                 |                               |      |              |
| VIS<br>MERE                | PRIMO<br>DATO  | LAGER<br>PRIMO | ORDIN./<br>UDLEV. | FORBRUG | SPILDT<br>MÆNGDE | REG.<br>SPILD | BEREGN.<br>LAGER | AFSTEMT<br>KORREKTION | STATUS DATO | OPTALT<br>LAGER | VIS TIDLIGERE<br>AFSTEMNINGER | RED. | BEMÆRKNINGER |
| +                          | 13-07-2011     | 0 MI           | 4200              | 3625    | 150              |               | 425              | 390 🛕                 | 30-07-2014  | 800             |                               |      |              |
| +                          | 31-07-2014     | 800 MI         | 0                 | 0       |                  |               | 800              | 0                     | 14-08-2014  | 800             |                               |      |              |
| +                          | 15-08-2014     | 800 MI         | 0                 | 0       |                  |               | 800              | 0                     | 25-08-2014  | 800             |                               |      |              |
| +                          | 26-08-2014     | 800 MI         | 0                 | 0       |                  | 1             | 800              |                       | 10-09-2014  | Ml              | Afstem                        |      |              |

![](_page_30_Picture_0.jpeg)

### Spørgsmål fra landmand

"Hvordan får jeg overblik over, hvad der har været af ordineringer, udleveringer og forbrug på det enkelte præparat siden sidste status"?

| MEDI    | IEDICINAFSTEMNING          |     |       |              |  |  |  |  |
|---------|----------------------------|-----|-------|--------------|--|--|--|--|
| Udsl    | Udskrift Overfør til       |     |       | Vælg CHR nr. |  |  |  |  |
| Ē       |                            | ۶   | X     | 100000 💌     |  |  |  |  |
| Udskriv | Vis                        | PDF | Excel |              |  |  |  |  |
| MEDIC   | MEDICINAFSTEMNING          |     |       |              |  |  |  |  |
| D       | and the New discust Tribui |     |       |              |  |  |  |  |

#### Borgal vet, Norodine vet, Tribrissen vet, inj 24% - 24%

| VIS<br>MERE | PRIMO<br>DATO | LAGER<br>PRIMO | ORDIN./<br>UDLEV. | FORBRUG | SPILDT<br>MÆNGDE | REG.<br>SPILD | BEREGN.<br>LAGER | AFSTEMT<br>KORREKTION | STATUS DATO | OPTALT<br>LAGER | VIS TIDLIGERE<br>AFSTEMNINGER | RED. | BEMÆRKNINGER |
|-------------|---------------|----------------|-------------------|---------|------------------|---------------|------------------|-----------------------|-------------|-----------------|-------------------------------|------|--------------|
| +           | 02-10-2013    | 760 MI         | 3100              | 1559    |                  |               | 2301             | -801                  | 14-08-2014  | 1500            |                               |      |              |
| +           | 15-08-2014    | 1500 MI        | 0                 | 0       |                  | 1             | 1500             |                       | 10-09-2014  | Ml              | Afstem                        |      |              |

#### 8506: BOVILIS RINGVAC VET.

| VIS<br>MERE | PRIMO<br>DATO | LAGER<br>PRIMO | ORDIN./<br>UDLEV. | FORBRUG | SPILDT<br>MÆNGDE | REG.<br>SPILD | BEREGN.<br>LAGER | AFSTEMT<br>KORREKTION | STATUS DATO | OPTALT<br>LAGER | VIS TIDLIGERE<br>AFSTEMNINGER | RED. | BEMÆRKNINGER |
|-------------|---------------|----------------|-------------------|---------|------------------|---------------|------------------|-----------------------|-------------|-----------------|-------------------------------|------|--------------|
| +           | 07-03-2014    | 20 Ds          | 0                 | 0       |                  | 1             | 20               |                       | 10-09-2014  | Ds              | Afstem                        |      |              |

![](_page_31_Picture_0.jpeg)

#### Svar: tryk på 🖪 under 'vis mere'

|          | MEDICINAFSTEMNING                                          |                                                                                                    |
|----------|------------------------------------------------------------|----------------------------------------------------------------------------------------------------|
|          | Perrol vet Neredine vet Tribrieren                         | vet in: 240/ 240/                                                                                                    |
|          | AIS PRIMO LAGER ORDIN./<br>INFRE DATO PRIMO UDLEV. FORBRUG | VEL, INJ 24% - 24%<br>SPILDT REG. BEREGN. AFSTEMT OPTALT UIS TIDLIGERE<br>MÆNGDE SPILD LAGER KORREKTION STATUS DATO LAGER AFSTEMNINGER RED. BEMÆRKNI |
|          | 02-10-2013 760 MI 3100 1559                                | 2301 -801 14-08-2014 1500                                                                                                    |
|          | Ordineret eller udleveret:                                 | Forbrugt:                                                                                                    |
|          | DATO VARENR. MÆNGDE ORDIN./UDLEV.                          | DYRNR, DATO VARENR, MÆNGDE BES. DIAGNOSE                                                                                                    |
|          | 01-08-2014 467684 500 ml Ordineret                         | 100000-06059 23-04-2014 198804 40 ml Yverbetændelse, akut                                                                                            |
|          | 29-04-2014 198804 1000 ml Ordineret                        | 100000-06059 22-04-2014 198804 40 ml Yverbetændelse, akut                                                                                            |
|          | 26-03-2014 198804 1000 ml Ordineret                        | 100000-06059 21-04-2014 198804 50 ml Yverbetændelse, akut                                                                                            |
|          | 09-01-2014 198804 600 ml Ordineret                         | 100000-05366 19-04-2014 198804 50 ml Yverbetændelse, akut                                                                                            |
|          |                                                            | 100000-05366 18-04-2014 198804 50 ml Yverbetændelse, akut                                                                                            |
|          |                                                            | 100000-05366 17-04-2014 198804 50 ml Vverbetændelse, akut                                                                                            |
|          |                                                            | 100000-05366 15-04-2014 198804 50 ml Yverbetændelse, akut                                                                                            |
|          |                                                            | 100000-05366 14-04-2014 198804 30 ml Yverbetændelse, akut                                                                                            |
|          |                                                            | 100000-05366 13-04-2014 198804 30 ml Yverbetændelse, akut                                                                                            |
|          |                                                            | 100000-05763 26-03-2014 198804 40 ml Yverbetændelse, akut                                                                                            |
|          |                                                            | 100000-05763 25-03-2014 198804 40 ml Yverbetændelse, akut                                                                                            |
| <u> </u> |                                                            |                                                                                                    |
| <b>/</b> | + 15-08-2014 1500 MI 0 0                                   | 1500 10-09-2014 <i>Ml</i> Afstem                                                                                                    |

![](_page_32_Picture_0.jpeg)

# Hvad skal jeg som dyrlæge ikke gøre?

![](_page_32_Picture_2.jpeg)

## Ingen registrering af regulering i gl. Dyreregistrering

 Når landmanden bruger DMS Medicinafstemning, er det vigtigt, at dyrlægen ikke indberetter reguleringer i det gl.
 Dyreregistrering. Idet disse reguleringer bliver overført til DMS som en korrektion på indberetningsdatoen

![](_page_33_Picture_0.jpeg)

# Hvad skal jeg som dyrlæge gøre?

![](_page_33_Picture_2.jpeg)

#### Guide og tilskynde landmanden

- til at lave medicinafstemning ved hvert rådgivningsbesøg
- til at registrer spild ved hændelser

![](_page_34_Picture_0.jpeg)

## Support

## Quick guide – tryk på ? i højre hjørne i modulet Medicinafstemning

| MEDICINAFSTEMNING                                                                                                    |   |
|----------------------------------------------------------------------------------------------------|---|
| Udskrift     Overfør til     Vælg CHR nr.       Image: State State St |   |
| MEDICINAFSTEMNING                                                                                                    |   |
| AQUACYCLINE VET. 100 mg/ml - 100 mg/ml                                                                                                    |   |
| VIS PRIMO LAGER ORDIN./ SPILDT REG. BEREGN. AFSTEMT OPTALT VIS TIDLIGERE<br>MERE DATO PRIMO UDLEV. FORBRUG MÆNGDE SPILD LAGER KORREKTION STATUS DATO LAGER AFSTEMNINGER RED. BEMÆRKNINGER                                                                                                    |   |
| + 21-08-2014 441 MI 0 54 2 387 10-09-2014 MI Afstem                                                                                                    | I |
| Borgal vet, Norodine vet, Tribrissen vet, inj 24% - 24%                                                                                                    |   |
| VIS PRIMO LAGER ORDIN./ SPILDT REG. BEREGN. AFSTEMT OPTALT UIS TIDLIGERE<br>MERE DATO PRIMO UDLEV. FORBRUG MÆNGDE SPILD LAGER KORREKTION STATUS DATO LAGER AFSTEMNINGER RED. BEMÆRKNINGER                                                                                                    |   |
| + 09-07-2014 1131 MI 1000 680 1451 10-09-2014 MI Afstem                                                                                                    |   |

![](_page_35_Picture_0.jpeg)

## **Quick guide**

#### Hold styr på dit medicinlager med MEDICINAFSTEMNING

#### Få hjælp til DMS Dyreregistrering ved Kundecenter på 70155015

| Miteowysitiwews Bemærkt Ved en lille skærm skal du scrolle for at se højre side af skærmen |               |                |                  |         |                  |               |                  |                       |             |                 |                                              |  |  |
|--------------------------------------------------------------------------------------------|---------------|----------------|------------------|---------|------------------|---------------|------------------|-----------------------|-------------|-----------------|----------------------------------------------|--|--|
| CUR                                                                                        | AMOX PI       | RO. VET.       | 150 m            | ng/ml - | 150 mg           | /ml           |                  |                       |             |                 |                                              |  |  |
| VIS<br>MERE                                                                                | PRIMO<br>DATO | LAGER<br>PRIMO | ORDIN/<br>UDLEV. | FORBRUG | SPILDT<br>MÆNGDE | REG.<br>SPELD | BEREGN.<br>LAGER | AFSTEMT<br>KORREKTION | STATUS DATO | OPTALT<br>LAGER | VIS TIDUSERE<br>AFSTEMNINGER RED. BEMÆRKNING |  |  |
| ÷                                                                                          | 10-05-2014    | 1541 MI        | 0                | 285     | 200              | 1             | 1055             | 45                    | 01-08-2014  | 1100            | Afstern                                      |  |  |

Du taster, hvad du har i dit medicinskab, DMS sammenholder med udlevering, ordinering samt forbrug og beregner en korrektion. Du afstemmer og godkender korrektionen evt. med en bemærkning.

#### Åbn Medicinafstemning

 Klik på Caglig styring skærmen
 i menuen til venstre på

Vælg derefter menupunktet
 Medicinafster

Vælg CHR nr. øverst i billedet

#### Statusoptælling i stald

- Klik på 💻 øverst i billedet
- Vælg "Optælling" (Udskriver oversigt over medicin og forventet beholdning)
- Brug udskrift ved medicinskabet, notér faktisk mængde per præparat
- Tag udskrift med noter med tilbage til din pc

#### Afstemning per præparat

- Indtast optalt mængde under "Optalt lager"
- Tilret evt. "Status dato" med korrekt optællingsdato
- Klik på Afstem
- Indtast evt. bemærkninger til den beregnede afstemningskorrektion
- Klik på Godkend for at afslutte afstemningen
- Klik på 🖋 for at redigere den seneste afstemning
- Bemærk indtastninger mistes hvis der ikke afstemmes
- Bemærk Afstemning til 0 får præparatet til at forsvinde. Det kommer automatisk igen ved udlevering, ordinering eller forbrug

#### Spild

- Klik på 🕯
- Indtast "Dato" for spild
- Indtast spildt "Mængde"
- Indtast evt. "Bemærkninger til spild"
- Klik på 🕅 i linjen for at slette et spild
- Klik på Gem
- Bemærk spild kan indtastes flere gange i en periode uden afstemning

#### Detaljer om medicin

- Klik på se ud for en periode og se ordinering, udlevering og forbrug
- Klik på 
   for at lukke
- Bemærk forbrug samme dag efter afstemningstidspunkt ligger i næste periode
- Sæt ved "Vis tid ligere afstemninger" for at se tidligere perioder

#### Registreringer efter afstemning

- Vises hvis der er registreret ordinering, udlevering eller forbrug efter afstemning
- Klik på 📤 og se registreringer
- Klik og korrektionen tilpasses
- Sæt ved "Vis tid ligere afstemninger" for at se og godkende ændringer i tidligere perioder

#### Vis/Udskriv Medicinopgørelse med detaljer

![](_page_35_Picture_43.jpeg)

- Vælg "Opgørelse" (udleveringer, ordineringer, forbrug og status i en valgt periode)
- Væla periode og klik
- Bemærk perioden kan højst gå tilbage til starten på den aktuelle OSR aftale.

#### Ved "Vis udskrift"

- Marker stående/liggende sideopsætning attention
- Klik på 
   eller 
   nederst for at bladre

#### Overfør til

- Klik på enten PDF eller Excel
   Billedet
- Vælg "Optælling" eller "Opgørelse" og klik

![](_page_35_Picture_53.jpeg)

![](_page_36_Picture_0.jpeg)

## Support

#### Introduktionsfilm til DMS via Dagligt Overblik

| DAGLIGT OVERBLIK          | (                       |                                              |                             |                              |                    |                                                         |                                                  |                                                     | Ko-kort Indtast løbenum                                | mer 🔎 |
|---------------------------|-------------------------|----------------------------------------------|-----------------------------|------------------------------|--------------------|---------------------------------------------------------|--------------------------------------------------|-----------------------------------------------------|--------------------------------------------------------|-------|
| Kælvning Indgang Levebrug | Siagtning Aflivning Død | Registrering<br>A Beh.diag. Beh.dvrige Inser | ninering Løbning Drægtighed | Goldning Vejning Eksport     | Fiere Ø            | Bestilling<br>02020<br>remærker                         | Vælg driftsenhed<br>Driftsenhed<br>100000 Kvæg 🔻 |                                                     |                                                        |       |
| Fokusdyr                  |                         |                                              |                             | ?                            | Aktu               | elt                                                     |                                                  |                                                     |                                                        | ?     |
| 3 DAGENS BEHAND           | INGER                   | BRUNST                                       | OBSERVATION KØER            |                              |                    |                                                         |                                                  | Dine registreringer matcher ikke                    | modpartens                                             |       |
| 0 OBSERVATIONSDY          | R                       |                                              |                             |                              | Køber ha           | emgang                                                  | 2                                                |                                                     |                                                        |       |
|                           |                         |                                              |                             |                              | Indberet           | ning fra sla                                            | agteri                                           |                                                     |                                                        | 1     |
| Faste opgaver             |                         |                                              |                             | Tilføj + ?                   | Nyhe               | eder                                                    |                                                  |                                                     |                                                        |       |
| 5 DAGE 7 DAGE             |                         |                                              | 8 - 12                      | SEPTEMBER 2014               | Nye fu             | nktioner                                                | i DMS Dyreregistre                               | ering – 27. august                                  | ushan Halakiy sintyanliga ashaidalistas mad flasa dur. | *     |
| MANDAG                    | TIRSDAG                 | ONSDAG                                       | TORSDAG                     | FREDAG                       | side.              | deben. Odskriv printveninge arbejdsister med here dyr j | ber                                              |                                                     |                                                        |       |
|                           | OSR arbejdsliste        | Goldning<br>Flyt til                         | Repro-køer<br>Undersøgelser | Repro-kvier<br>Undersøgelser | Mangler<br>Vælg di | r du Kritisk<br>t <u>DMS Plu</u>                        | te målepunkter, Nøgleta<br>us abonnement:        | og kvier under Listeausknieter i menden af verisae. | E                                                      |       |
|                           |                         | Kælvningsafsnit<br>Flyt køer                 |                             |                              | Kilchor            | Vælg Abo                                                | innement                                         |                                                     |                                                        | ~     |
|                           |                         | Kælvningsafsnit<br>Flvt kvier                |                             |                              | Introdukti         | on Coldnin                                              | g Uddelegering                                   |                                                     |                                                        |       |

![](_page_37_Picture_0.jpeg)

## Support via DMS

![](_page_37_Picture_2.jpeg)

| ME          | DICINAFSTEM        | INING          |                   |                  |                  |               |                  |                       |             |                 |                               |       |                 |   |  |  |    |    |
|-------------|--------------------|----------------|-------------------|------------------|------------------|---------------|------------------|-----------------------|-------------|-----------------|-------------------------------|-------|-----------------|---|--|--|----|----|
| Udskr       | Jdskrift           | Overfør til    | Vælg CHR          | Rnr.<br>▼        |                  |               |                  |                       |             |                 |                               |       |                 |   |  |  |    |    |
| ME          | DICINAFSTEMNIN     | G              |                   |                  |                  |               |                  |                       |             |                 |                               |       |                 |   |  |  | NY | ?  |
| AO          | UACYCLIN           | JE VET. :      | 100 ma            | /ml - 1          | 00 ma/           | ′ml           |                  |                       |             |                 |                               |       |                 |   |  |  |    | L. |
| VIS         | PRIMO              | LAGER          | ORDIN./           |                  | SPILDT           | REG.          | BEREGN.          | AFSTEMT               | STATUS DATO | OPTALT          |                               | RED   |                 |   |  |  |    |    |
| INIER.      |                    | FIGNIC         | ODLLV.            | TORBICOG         | MACINGDE         | - SPILD       | ENGLIN           | KORRENTION            | 10.00.0014  | ENGEN           |                               | RED.  | BEMAERIKININGER |   |  |  |    |    |
| <b>T</b>    | 21-08-2014         | 441 MI         | 0                 | 54               |                  |               | 387              |                       | 10-09-2014  | MI              | Atstem                        |       |                 |   |  |  |    |    |
| Bor         | aal vet. N         | orodine        | vet. Tri          | ibrisser         | n vet. in        | i 24%         | 5 - 24%          |                       |             |                 |                               |       |                 |   |  |  |    | 1  |
| VIS         | PRIMO              | LAGER          | ORDIN./           | FORBUIG          | SPILDT           | REG.          | BEREGN.          | AFSTEMT               | STATUS DATO | OPTALT          |                               | RED   |                 |   |  |  |    |    |
|             | 09-07-2014         | 1121 MI        | 1000              | 720              | menobe           | 4             | 1411             | KONALAMON             | 10-09-2014  | M               | Afrtem                        | 11201 | DEMPERATUROER   |   |  |  |    |    |
|             | 03 07 2014         | 1151 101       | 1000              | 720              |                  |               | 1411             |                       | 10 03 2014  | PA              | Alsteni                       |       |                 |   |  |  |    |    |
| 391         | .05: BOVIL         | IS BOVI        | PAST R            | SP               |                  |               |                  |                       |             |                 |                               |       |                 |   |  |  |    |    |
| VIS<br>MERI | PRIMO<br>DATO      | LAGER<br>PRIMO | ORDIN./<br>UDLEV. | FORBRUG          | SPILDT<br>MÆNGDE | REG.<br>SPILD | BEREGN.<br>LAGER | AFSTEMT<br>KORREKTION | STATUS DATO | OPTALT<br>LAGER | VIS TIDLIGERE<br>AFSTEMNINGER | RED.  | BEMÆRKNINGER    |   |  |  |    |    |
| +           | 11-01-2012         | 0 Ds           | 260               | 140              |                  | 2             | 120              |                       | 10-09-2014  | Ds              | Afstem                        |       |                 |   |  |  |    |    |
|             |                    |                |                   |                  |                  |               |                  |                       |             |                 |                               |       |                 |   |  |  |    |    |
| 850         | 6: BOVILIS         | s ringv        | AC VE             | Г.               |                  |               |                  |                       |             |                 |                               |       |                 |   |  |  |    |    |
| VIS<br>MERI | PRIMO<br>DATO      | LAGER<br>PRIMO | ORDIN./<br>UDLEV. | FORBRUG          | SPILDT<br>MÆNGDE | REG.<br>SPILD | BEREGN.<br>LAGER | AFSTEMT<br>KORREKTION | STATUS DATO | OPTALT<br>LAGER | VIS TIDLIGERE<br>AFSTEMNINGER | RED.  | BEMÆRKNINGER    |   |  |  |    |    |
| +           | 07-03-2014         | 0 Ds           | 120               | 0                |                  | 2             | 120              |                       | 10-09-2014  | Ds              | Afstem                        |       |                 |   |  |  |    |    |
|             |                    |                |                   |                  |                  | -             |                  |                       |             |                 |                               |       |                 |   |  |  |    |    |
| CA          | LCIJECT 40         | ) VET.         |                   |                  |                  |               |                  |                       |             |                 |                               |       |                 |   |  |  |    |    |
|             | PRIMO              | LAGER          | ORDIN./           |                  | SPILDT           | REG.          | BEREGN.          | AFSTEMT               | STATUS DATO | OPTALT          | VIS TIDLIGERE                 | RED.  | BEMÆRKNINGER    |   |  |  |    |    |
| VIS<br>MERI | DATO               | PRIMO          | UDLEV.            | FORBRUG          | MÆNGDE           | SPILD         | LAGER            | KORRENTION            | STATUS DATO | CHOLIN          |                               |       |                 |   |  |  |    |    |
| VIS<br>MERI | DATO<br>17-08-2010 | PRIMO<br>0 MI  | 48000             | FORBRUG<br>44000 | MÆNGDE           | SPILD         | LAGER<br>4000    | KORRENIION            | 10-09-2014  | ML              | Afstem                        |       |                 | _ |  |  |    |    |
| VIS<br>MERI | DATO<br>17-08-2010 | PRIMO<br>0 MI  | 48000             | FORBRUG<br>44000 | MÆNGDE           | SPILD         | 4000             | KORRENTION            | 10-09-2014  | ML              | Afstem                        |       | (               |   |  |  |    |    |

![](_page_38_Picture_0.jpeg)

## Support

## Ring på 7015 5015 eller skriv til <u>support@dlbr.dk</u>

Åbningstider i Kundecenter: Mandag til torsdag fra kl. 08.00 – 16.00 (17.00) Fredag fra kl. 08.00 - 15.30

![](_page_39_Picture_0.jpeg)

## Tak for jeres opmærksomhed

Spørgsmål via chat

![](_page_39_Picture_3.jpeg)